# ПОДКЛЮЧЕНИЕ ВЕСОВ ШТРИХ-ПРИНТ К КОМПЬЮТЕРУ

Подключить данные весы можно либо через RS-232, либо через Ethernet.

## Настройка соединения весов с ПК:

Мы будем подключать через Ethernet. Этот метод подключения самый распространенный для данного типа весов т.к. эти весы обычно установлены далеко от компьютера администратора ответственного за актуальность загруженных данных, таких как цены, наименования и т.д.

Соединяем весы сетевым кабелем с роутером и включаем весы. И на роутере и на весах должна появиться индикация, которая говорит о том, что кабель в порядке и дальше можно приступить к настройкам параметров соединения.

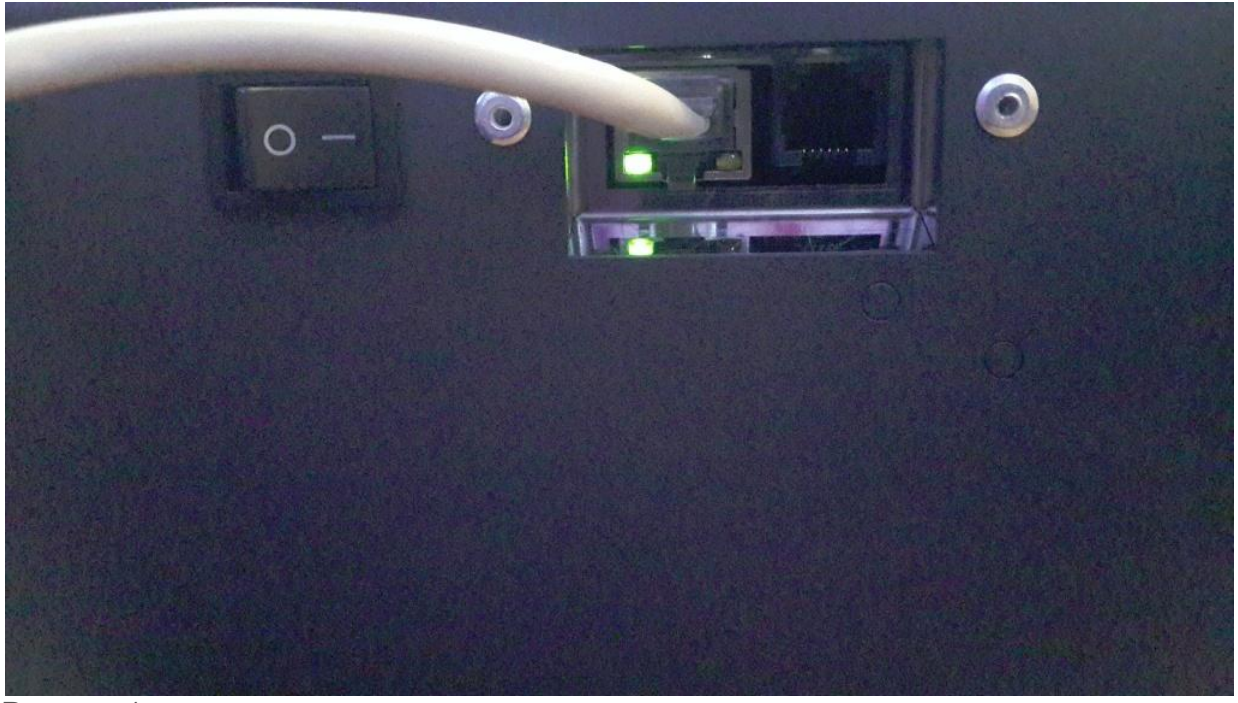

Рисунок 1

Чтобы весы появились в сети (ping пошел) в настройках самих весов необходимо зайти в меню настройки / интерфейс / ethernet / IP-адрес и ввести IP-адрес входящий в вашу подсеть. Чтобы зайти в настройки Вам понадобится пароль администратора весов.

### По умолчанию пароль администратора: 0030.

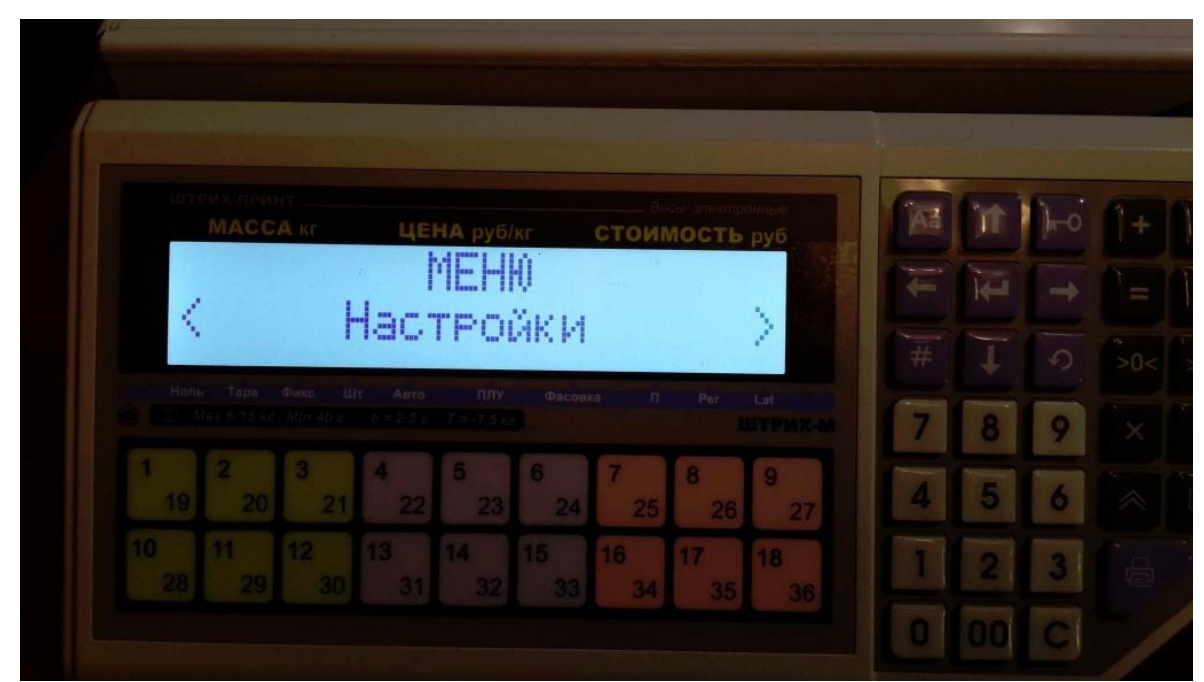

Рисунок 2

|                |            |                |            |         | ninua   | 677 | 1 | 0.0 |
|----------------|------------|----------------|------------|---------|---------|-----|---|-----|
| MACCA R        |            | НА руб/кг      | СТОИ       | ЛОСТЬ   | руб     |     |   |     |
| 1              | Ишта       | гроик<br>эржай | м<br>М     |         |         | -   |   |     |
|                | 10113      | түси           | 1          |         |         |     |   |     |
|                |            |                |            |         |         | 7   | 8 | 9   |
| 1 2 3          | 4          | 5 6            | 7          | 8       | 9       | A   | 5 | 6   |
| 1 2 3<br>19 20 | 4<br>21 22 | 5 6<br>23      | 7<br>24 25 | 8<br>26 | 9<br>27 | 4   | 5 |     |
|                |            |                | 16         | 17      | 18      |     | 9 | 2   |

Рисунок 3

|   | т<br>Акс ЦЕНА | руб/кг СТ    | оимость (  | руб  | A  |   | )⊷ | - |
|---|---------------|--------------|------------|------|----|---|----|---|
|   | Ethe          | ernet        |            |      | 11 |   |    |   |
| < | IP a          | адрес        |            |      |    |   |    |   |
|   |               |              |            |      | 7  | 8 | 9  |   |
|   | 3 4 5         | 6 7<br>23 24 | 8<br>25 26 | 9 27 | 4  | 5 | 6  |   |
|   |               |              | 17         |      | 1  |   | 2  |   |

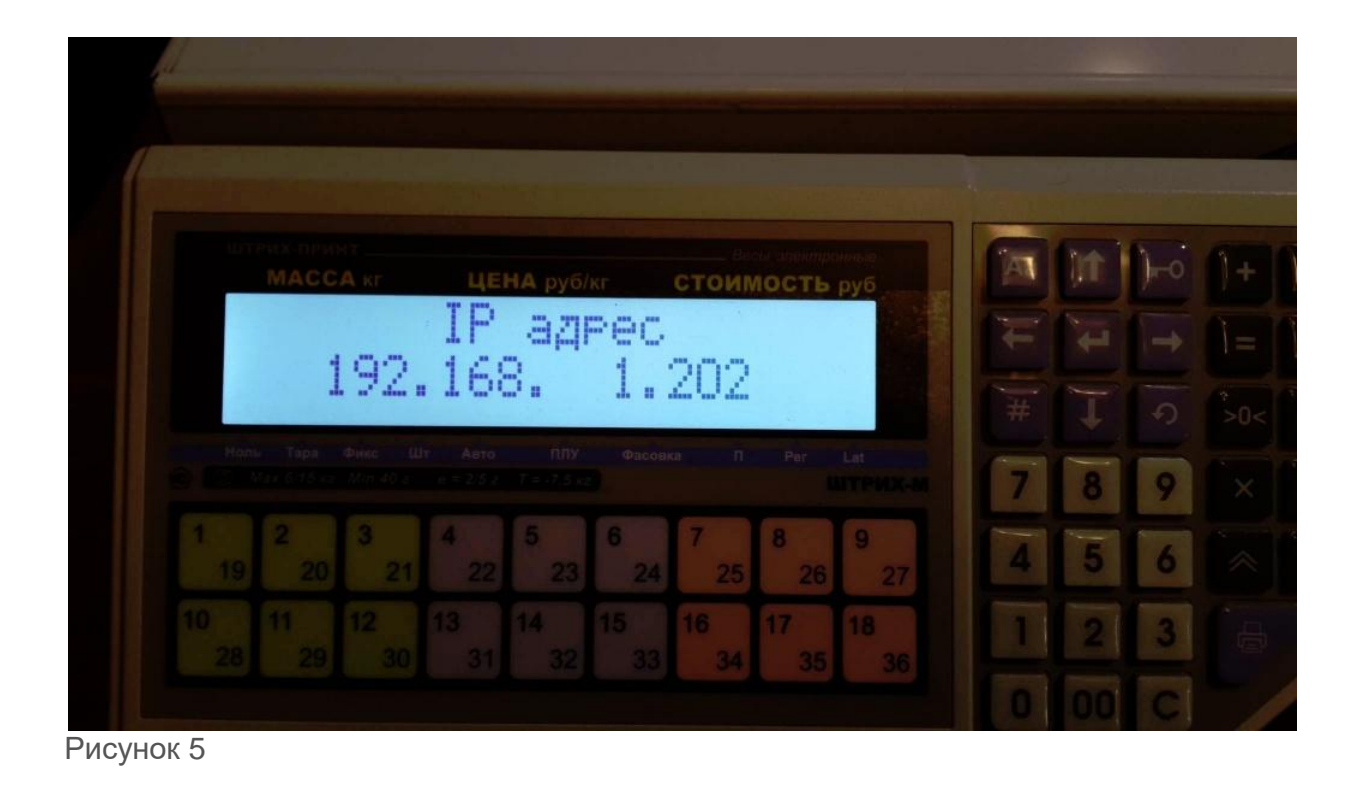

# Настройка параметров драйвера:

Запустите "Тест драйвера"

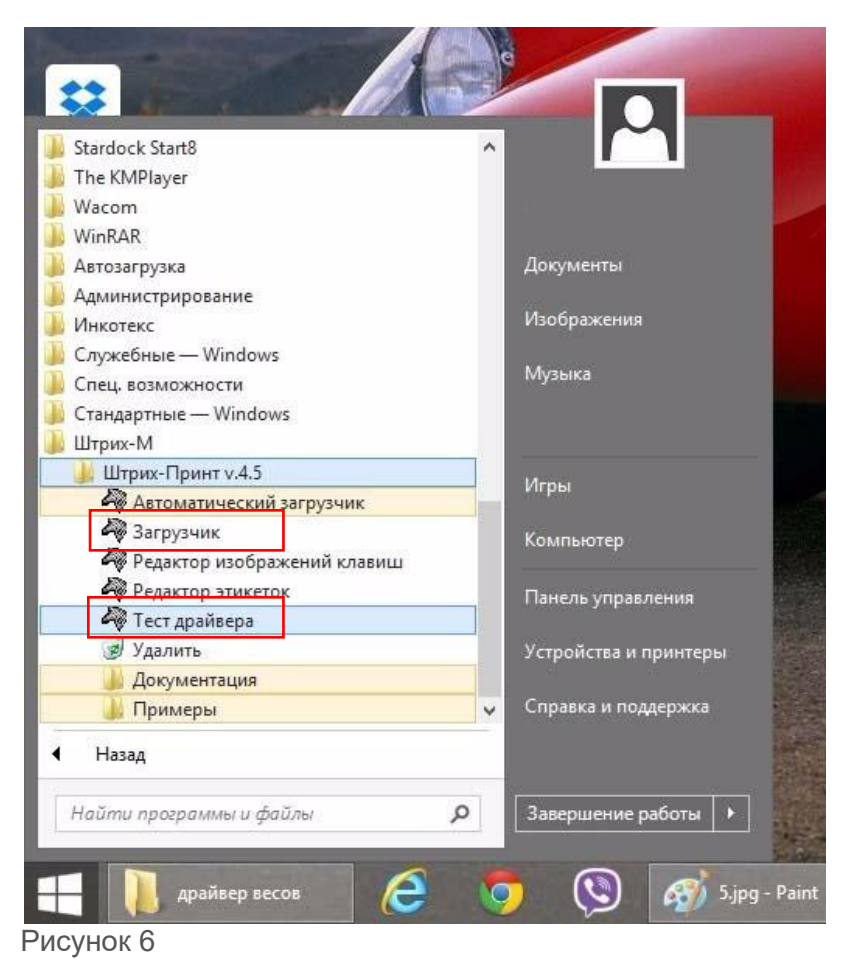

| 8                                                      |                                                                                            |                                            | Тест драйвера весов 🛛 🗕 🗠                                                                                               |
|--------------------------------------------------------|--------------------------------------------------------------------------------------------|--------------------------------------------|----------------------------------------------------------------------------------------------------|
| Настройк                                               | и работы с то                                                                              | варами                                     | Параметры печати   ШК   Формат этикетки   Клавиатура   ЛУ   График                                                      |
| Начало                                                 | Состояние                                                                                  | Bec                                        | Печать   Товары и сообщения   Заголовки/Реклама   Системные настройк                                                    |
| Пароль                                                 | 30                                                                                         |                                            | Установить соединение Разрешить широковещательные                                                                       |
| Пнтерф<br>С RS-<br>C Ethe                              | рейс<br>·232<br>ernet <del>ф</del>                                                         |                                            | Разорвать соединение         Завершить широковещательных                                                                |
| Парамя                                                 | етры RS-232                                                                                |                                            | Чтение параметров обмена                                                                                                |
| Порт                                                   | Порт                                                                                       |                                            | Кол-во получ. команд<br>Установка параметров обмена Кол-во отраб, команд                                                |
| Com-no                                                 | ipt                                                                                        | Com1                                       |                                                                                                    |
| Скорос                                                 | ль                                                                                         | 9600                                       | Тудок                                                                                                    |
| Таймау                                                 | я <b>т  </b>                                                                               | 250 4                                      | Восстановить параметры настройки                                                                                        |
| UDP-пс<br>UDP-пс<br>Таймау<br>Г Реж<br>Г Шир<br>Таймау | орт получателя<br>орт отправите.<br>ут UDP<br>ким синхрони:<br>роковещание<br>ут широковещ | а [1]<br>а [1]<br>ая [20<br>50<br>ания [10 | 11 Описание устройства<br>Тип Версия протокола<br>Оодтип Подверсия протокола<br>Модель устройства<br>Язык<br>О Название |
| Ошиока<br>Передан<br>Принято                           | но 0: Ошибо<br>но                                                                          | ок нет                                     | 2                                                                                                    |
| Команд                                                 | ца выполнила                                                                               | ъ за 78                                    | ис По умолчанию Настройки О программе Выход                                                                             |

Рисунок 7

- В окне теста драйвера выберите интерфейс Ethernet (1)
- Введите IP-адрес (2), тот который мы вводили в весах (Рисунок 5)
- Нажмите кнопку "Установить соединение" (3). В поле Ошибка должно появиться сообщение "0: Ошибок нет"
- Если ошибок нет, нажмем кнопку Гудок, при этом весы должны выдать сигнал.

Если сигнал есть, значит связь настроена.

# ПОДКЛЮЧЕНИЕ К ПРОГРАММЕ

В разделе Настройки нажмите кнопку Настройка электронных весов и выберите Штрих-ПРИНТ

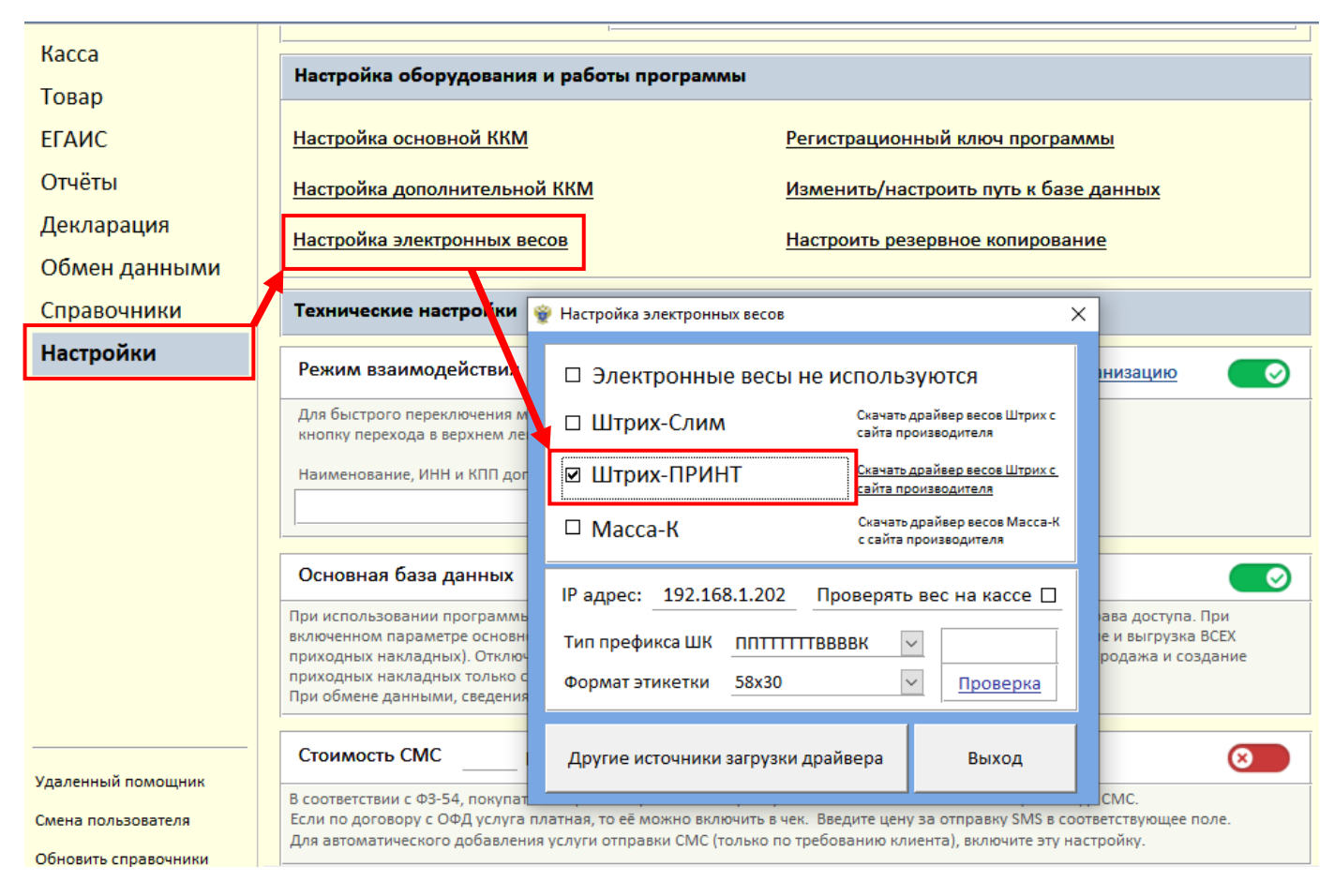

#### Рисунок 8

Введите IP-адрес, тот который вводили в весах (Рисунок 5 или Рисунок 7 поз.2), поместите на чашу весов какой либо предмет и нажмите кнопку Проверка.

#### Дополнительные параметры настройки

- Выберите тип префикса штрих-кода. Данный параметр устанавливается единожды, при первоначальной настройке. Изменение этого параметра в процессе работы может привести к нечитаемости распечатанных ранее бирок. Доступны два варианта формирования штрих-кода: 5 символов кода товара и возможность взвешивания до 9,999 кг. (рекомендуется), или 4 символа кода товара и взвешивание до 99,999 кг.
- Формат этикетки указывается для значения по умолчанию и его можно менять в процессе работы.
- Если взвешивание товара производится непосредственно покупателем, то рекомендуется включить функцию проверки веса на кассе. Это позволит убедиться в правильности действий покупателя.

### Обмен данными с весами ШТРИХ-ПРИНТ

Обмен данными производится из раздела Товар > Текущий остаток товара > Печать ценников > ШТРИХ-ПРИНТ. В программе предусмотрено два способа обмена данными: Режим фасовки и Режим выгрузки справочника в текстовый файл, с дальнейшей его загрузкой в весы.

В режиме фасовки выберите нужный товар и при необходимости укажите дату производства и срок годности.

| 🖗 Штрих-ПРИНТ                                                                                            |                                                | · · · · · · · · · · · · · · · · · · ·                                                                      |
|----------------------------------------------------------------------------------------------------|------------------------------------------------|----------------------------------------------------------------------------------------------------|
| Загрузка данных в Штрих ПРИНТ:                                                                           | 1                                              |                                                                                                    |
| Конкретной продукции Общего справо                                                                       | очника Печать Автол                            | латическая 🗸 Этикетка 58х30 🗸                                                                              |
| Поиск и отбор продукции:<br>☐ вся продукция Øвесовая ☐ штучная<br>Выберите наименование продукции: Б     | Замена Добавление                              |                                                                                                    |
| Вафли Анютка с малиной 1 кг<br>Дата изготовления: 05.08.2019 Экспрес<br>Срок годности до: 04.08.2020 дне | сс-расчет срока годности й 1мес 3мес 6мес 1год | $\begin{array}{c} \leftarrow  \leftarrow  \rightarrow  =  \\ \mp        =  \\ \mp        $                 |
|                                                                                                    |                                                | ВАЖНО: Перед выполнением<br>операции загрузки данных,<br>НА ДИСПЛЕЕ ВЕСОВ дважды<br>нажмите кнопку отмены! |
|                                                                                                    |                                                |                                                                                                    |
| загрузить данные в весы ШТРИХ-ПРИНТ                                                                      | Отмена                                         |                                                                                                    |

Обмен данными производится в режиме замены, когда данные справочника весов обнуляются и в них загружается конкретная позиция товара, или в режиме добавления, когда новая позиция добавляется к уже загруженным данным.

При необходимости загрузки всего справочника продукции, переключитесь в режим общего справочника, выберите нужный товар выполните выгрузку данных в текстовый файл.

Загрузка данных в весы производится штатной утилитой весов - «Загрузчик» (Рисунок 6).

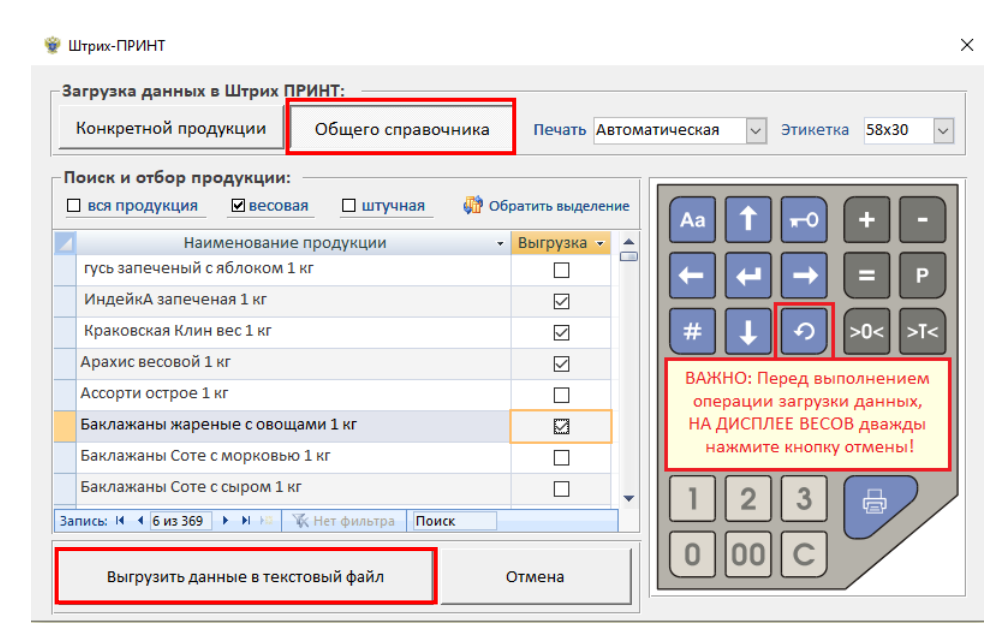

# Комментарий к работе с весами ШТРИХ-ПРИНТ

- Перед обменом данными выйдите в главное меню весов.
- Для фасовки товара работниками магазина предпочтительнее использовать режим замены.
- Автоматическая печать позволяет печатать бирки после взвешивания товара без нажатия кнопки печати.